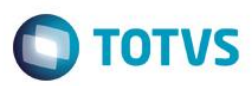

## Evidência de Testes

| Produto:                  | SIGAFRT                         |
|---------------------------|---------------------------------|
| Versão:                   | P11.8                           |
| Produto/Versão Integrado: |                                 |
| Banco de Dados:           | Progress, Oracle, SQL, Informix |

### 1. Evidência e sequência do passo a passo

## Teste Unitário (Codificação)

#### Pré-Requisito:

- Possuir o parametro MV\_LJOPCON igual a "1".
- Possuir os parâmetros MV\_LJCONFF e MV\_LJEXAPU habilitados (conteúdo igual a ".T.").

#### Sequencia 01:

1. No ambiente "Front Loja (SIGAFRT)", acesse "Atualizações / Frente de lojas / TOTVS PDV (STIPosMain)", Abra o caixa.

| Menu (F2)                            |                        | PDV: 001   Operador: 1 |                                                |           | n <b>:</b> 1                    | Menu Fiscal (F12)  |       |         |
|--------------------------------------|------------------------|------------------------|------------------------------------------------|-----------|---------------------------------|--------------------|-------|---------|
|                                      |                        |                        |                                                | to<br>AV. | <b>TVS SAO PA</b><br>BRAZ LEME, | <b>ULO</b><br>1631 |       |         |
|                                      |                        | ⊧ Item ⊧               | Descrição                                      | ×         | Preço Un. 🕠                     | Qtd 🔸              | Desc. | Valor 🛋 |
| (F3) Reg. de item (F4) Cliente / Cpf | (F5) Canc. de Item     |                        |                                                |           | 0,00                            | 0,00               | 0,00  | 0,00 🛋  |
| (F6) Orçamento (F7) Desc. na venda   | (F8) Pesquisar Produto |                        |                                                |           |                                 |                    |       |         |
| Abertura de Caixa - C04              |                        |                        |                                                | $\square$ |                                 |                    |       |         |
| Caixa Origem                         |                        |                        |                                                |           |                                 |                    |       | _       |
|                                      |                        |                        |                                                |           |                                 |                    |       | _       |
| 0,00                                 |                        |                        |                                                |           |                                 |                    |       |         |
|                                      |                        |                        |                                                |           |                                 |                    |       | _       |
|                                      |                        |                        |                                                |           |                                 |                    |       | _       |
|                                      |                        |                        |                                                |           |                                 |                    |       | _       |
|                                      |                        |                        |                                                |           |                                 |                    |       |         |
|                                      |                        |                        |                                                |           |                                 |                    |       |         |
| Cancelar                             | Abrir Caixa            | Volu<br>Sub<br>Desc    | imes: 0 Iten(s)<br>itotal: 0.00<br>ionto: 0.00 |           |                                 |                    |       | Total   |
|                                      |                        |                        |                                                |           | Quarta-Feira                    | a 09/03/2016       | 15:18 | STOTVS  |

1

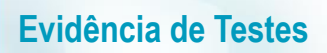

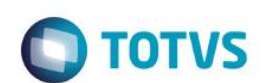

2. Efetue uma venda.

| Menu (F2)                                                                                                    |           |                     |                        |        |                    | PDV: 00                        | 1   Operador:     | 1     | Menu Fiscal (F12) |
|----------------------------------------------------------------------------------------------------|-----------|---------------------|------------------------|--------|--------------------|--------------------------------|-------------------|-------|-------------------|
|                                                                                                    |           |                     |                        | Γ      |                    | Totvs Sao Pa<br>av. Braz Leme, | ULO<br>1631       |       |                   |
|                                                                                                    |           |                     |                        | ▶ Item | Descrição          | ▶ Preço Un. →                  | Qtd 🔸             | Desc. | Valor 🛋           |
| (F3) Reg. de item                                                                                                    |           | (F4) Cliente / Cpf  | (F5) Canc. de Item     | 01     | PRODUTO 01         | 150,00                         | 1,00              | 0,00  | 150,00 🔿          |
| (F6) Orçamento                                                                                                    |           | (F7) Desc. na venda | (F8) Pesquisar Produto |        |                    |                                |                   |       |                   |
| Pagamento                                                                                                    |           |                     |                        |        |                    |                                |                   |       |                   |
| Selecione a forma de p                                                                                                    | pagamento |                     |                        |        |                    |                                |                   |       |                   |
| 1 - BOLETO<br>2 - BOLETO<br>4 - CARTAO CREDITO<br>5 - CARTAO DEBITO<br>6 - CHEQUE<br>7 - CONVENIO<br>10 - FINANCIADO<br>11 - FIDELIDADE |           |                     | Ĵ                      |        |                    |                                |                   |       |                   |
| Resumo do pagamento                                                                                                    | )         |                     |                        |        |                    |                                |                   |       |                   |
| Forma                                                                                                    | Valor     | Parcelas            |                        |        |                    |                                |                   |       |                   |
| RS                                                                                                    | 150.00    | 1                   | Saldo a Pagar          |        |                    |                                |                   |       |                   |
|                                                                                                    |           |                     | 0.00                   |        |                    |                                |                   |       |                   |
|                                                                                                    |           |                     | 0.00                   |        |                    |                                |                   |       | •                 |
| Limpar Danto(s)                                                                                                    |           |                     | Finalizar pagamento    | Ľ.     | Volumes: 1 Iten(s) |                                |                   |       | Total             |
| (CTRL+L)                                                                                                    |           |                     | (CTRL+P)               |        | Desconto: 0.00     |                                |                   | 1     | 50.00             |
| IMPRIMINDO CU                                                                                                    | POM FI    | SCAL                |                        |        |                    | Quarta-Feir                    | a 09/03/2016   15 | :20   | στοτνς            |

3. Clique em "Menu / Suprimento de caixa" e informe o valor da entrada de troco.

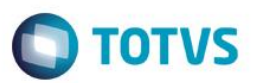

| Menu (F2)                                |           |          |                             | PDV: 00                        | 1   Operad         | or: 1 | Menu Fiscal (F12) |
|------------------------------------------|-----------|----------|-----------------------------|--------------------------------|--------------------|-------|-------------------|
|                                          |           |          |                             | TOTVS SAO PA<br>AV. BRAZ LEME, | <b>ULO</b><br>1631 |       |                   |
|                                          |           | , item , | Descrição                   | ⊳ Preço Un. →                  | Qtd                | Desc. | Valor 🛋           |
| Suprimento de Caixa   Caixa Destino: C04 |           |          |                             | 0,00                           | 0,00               | 0,00  | 0,00 🛋            |
| Caixa Origem                             |           |          |                             |                                |                    |       |                   |
| C01 _                                    |           |          |                             |                                |                    |       |                   |
|                                          |           |          |                             |                                |                    |       |                   |
| Dinheiro                                 |           |          |                             |                                |                    |       |                   |
| چ 50,00 ؟                                |           |          |                             |                                |                    |       |                   |
|                                          |           |          |                             |                                |                    |       |                   |
|                                          |           |          |                             |                                |                    |       |                   |
|                                          |           |          |                             |                                |                    |       |                   |
|                                          |           |          |                             |                                |                    |       |                   |
|                                          |           |          |                             |                                |                    |       |                   |
|                                          |           |          |                             |                                |                    |       |                   |
|                                          |           |          |                             |                                |                    |       |                   |
|                                          |           |          |                             |                                |                    |       |                   |
|                                          |           |          |                             |                                |                    |       |                   |
|                                          |           |          |                             |                                |                    |       |                   |
|                                          |           |          |                             |                                |                    |       | ĺ                 |
|                                          |           | Volt     | umes: 0 Iten(s)             |                                |                    |       | Total             |
| Cancelar                                 | Confirmar | Sul      | btotal: 0.00<br>conto: 0.00 |                                |                    |       | 0.00              |
|                                          |           |          |                             | _                              | _                  | _     |                   |
|                                          |           |          |                             | Quarta-Fein                    | a 09/03/2016       | 15:21 | Οτοτν             |

4. Clique no "Menu / Encerramento de caixa".

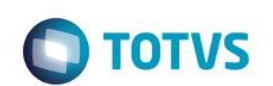

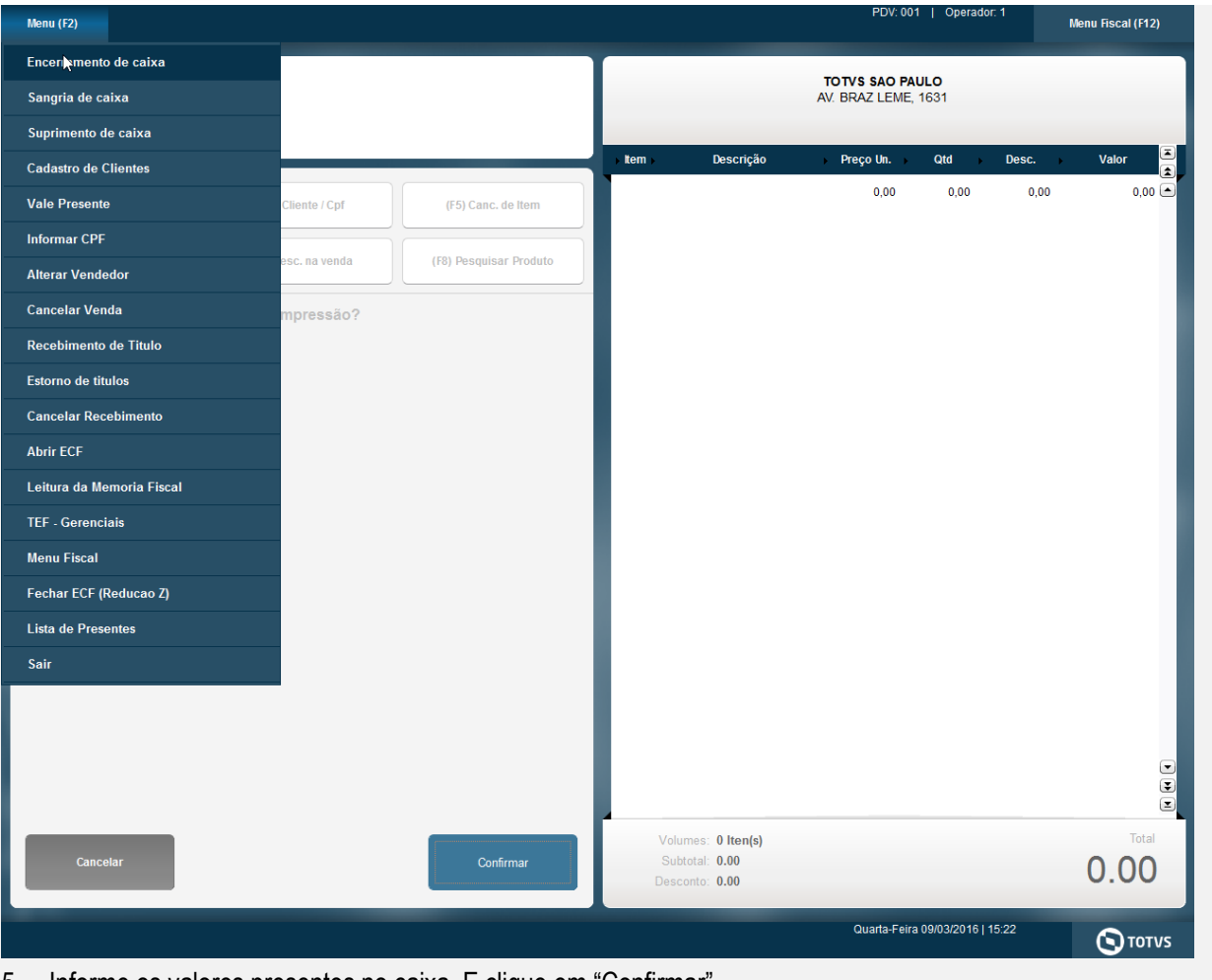

5. Informe os valores presentes no caixa. E clique em "Confirmar".

| Menu (F2)                                                                                                |                               |            | PDV: 001                          | Operador: 1                    | Menu Fiscal (F1 |
|----------------------------------------------------------------------------------------------------|-------------------------------|------------|-----------------------------------|--------------------------------|-----------------|
|                                                                                                    | Dados da Estação              |            |                                   |                                |                 |
|                                                                                                    | Caixa Estação<br>C04 001      | PDV<br>001 | Caixa Geral E<br>C04 T            | mpresa / Filial<br>1 / M SP 01 |                 |
| Conferência de Caixa                                                                                     | Abertura                      |            | F                                 | echamento                      |                 |
|                                                                                                    | Data Hora<br>09/03/2016 15:19 |            | D<br>09                           | ata Hora<br>9/03/2016 15:24    |                 |
| Selecione a forma de pagamento                                                                           |                               |            |                                   |                                |                 |
|                                                                                                    | Forma de Pagamento            | ► Qtd.     | <ul> <li>Valor Apurado</li> </ul> | ► V                            | alor hformado   |
| 2 - BOLETO                                                                                               | BOLETO                        | 0          | 0,00                              | 0,00                           |                 |
| 3 - BOLETO BANCARIO<br>4 - CARTAO CREDITO                                                                | BOLETO                        | 0          | 0,00                              | 0,00                           |                 |
| 5 - CARTAO DEBITO                                                                                        | BOLETO BANCARIO               | 0          | 0,00                              | 0,00                           |                 |
| 7 - CONVENIO                                                                                             | CARTAO CREDITO                | 0          | 0,00                              | 0,00                           |                 |
| 8 - CREDITO<br>9 - DEBITO EM CONTA CORRENTE                                                              | CARTAO DEBITO                 | 0          | 0,00                              | 0,00                           |                 |
|                                                                                                    | CHEQUE                        | 0          | 0,00                              | 0,00                           |                 |
| /alor                                                                                                    | CONVENIO                      | 0          | 0,00                              | 0,00                           |                 |
|                                                                                                    | CREDITO                       | 0          | 0,00                              | 0,00                           |                 |
| 150,00 ? Adicionar Pagamento Cancelar                                                                    | DEBITO EM CONTA CORRENTE      | 0          | 0,00                              | 0,00                           |                 |
| -0                                                                                                    | FINANCIADO                    | 0          | 0,00                              | 0,00                           |                 |
|                                                                                                    | FIDELIDADE                    | 0          | 0,00                              | 0,00                           |                 |
|                                                                                                    | DINHEIRO                      | 1          | 150,00                            | 0,00                           |                 |
|                                                                                                    | CORRESPONDENTE                | 0          | 0,00                              | 0,00                           |                 |
| Para alterar um valor já incluido na conferência, selecione a morma forma do pagamento o altoro o valor. | VALES                         | 0          | 0,00                              | 0,00                           |                 |
| mesma forma de pagamento e altere o valor                                                                | VALE PRESENTE                 | 0          | 0,00                              | 0,00                           |                 |
|                                                                                                    | ENTRADA DE TROCO              | 1          | 50,00                             | 50,00                          |                 |
|                                                                                                    |                               |            |                                   |                                |                 |
| ] Leitura X 🛛 Redução Z Confirmar                                                                        |                               |            |                                   |                                | 50,00           |
|                                                                                                    |                               |            | Quarta-Feira (                    | 09/03/2016   15:24             |                 |

## Sequencia 02:

1. No ambiente de "Controle de Lojas (SIGALOJA)" da retaguarda, clique em "Atualizações / Caixa / Conf. Fech. Caixa (LOJA057)". Realize o filtro do movimento e note que os valores foram preenchidos corretamente.

**Evidência de Testes TOTVS** TOTVS Série T Varejo (Microsiga) 02.9.0001 - 0 × Movimentos de caixa Operações 🗔 Abertura 9 09/03/2016 09/03/2016 
 Fechamento
 Hora abertur
 Hora fecha.

 09/03/2016
 11:34
 11:42
 Operador Codigo Est. Serie PDV Movimento Num Inicial Num Final Abertura De ? Conferência C04 001 ABB 001 01 000077 000080 09/03/2016 🗾 Det. Formas Pgtos Abertura Ate ? 09/03/2016 🕘 Listar ? ۷ Todos Operador De ? Operador Ate ? Estacao £ 6 ▼ ▼ ▼ > Serie ? PDV ? Pesquisar Ações rela Conferências do movime Movime Nome Adm Forma Pgto Adm.Fin. Qtde.vendas Moeda Valor Val.apurado Acao ^ 0,00 0,00 0,00 0,00 0,00 0,00 0,00 0,00 0,00 0,00 0,00 0,00 BL BLT BOL CC CD CH CO CR DC FI FID RS TC TST VA V/P 0,00 0,00 0,00 0,00 0,00 0,00 50,00 0,00 0,00 0,00 0,00 0,00 150,00 50,00 0,00 0,00 0,00 0,00 0,00 0,00 Pesquisar Fechar тотуз Grupo Totvs 1 / Filial Sao Pau TOTVS 2011 Série T Varejo MSSQL Top ? ¢ 

Teste Integrado (Equipe de Testes) - Não se aplica

Teste Automatizado (Central de Automação) - Não se aplica

Dicionário de Dados (Codificação) - Não se aplica